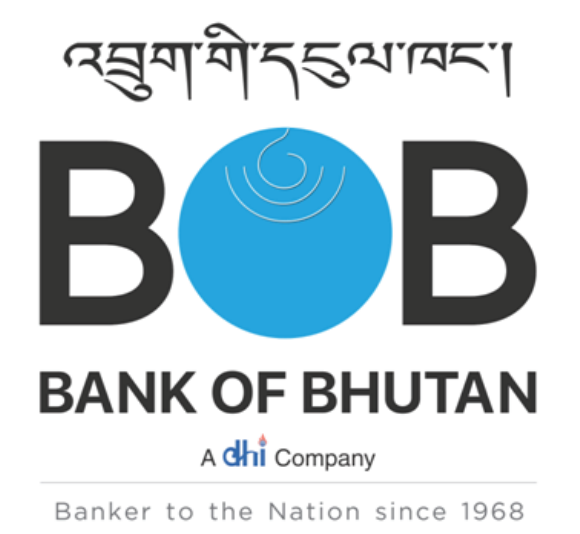

# CARDHOLDER USER MANUAL, GREEN PIN GENERATION AND CARD MANAGEMENT

BOBL CREDIT CARD CUSTOMER WEB MODULE/CWM

#### **GETTING STARTED**

To register for online credit card managment, go to http://www.bob.bt/

Then click on the Online Credit Card, Generation Green Pin or INR Prepaid Card icon marked below in red box.

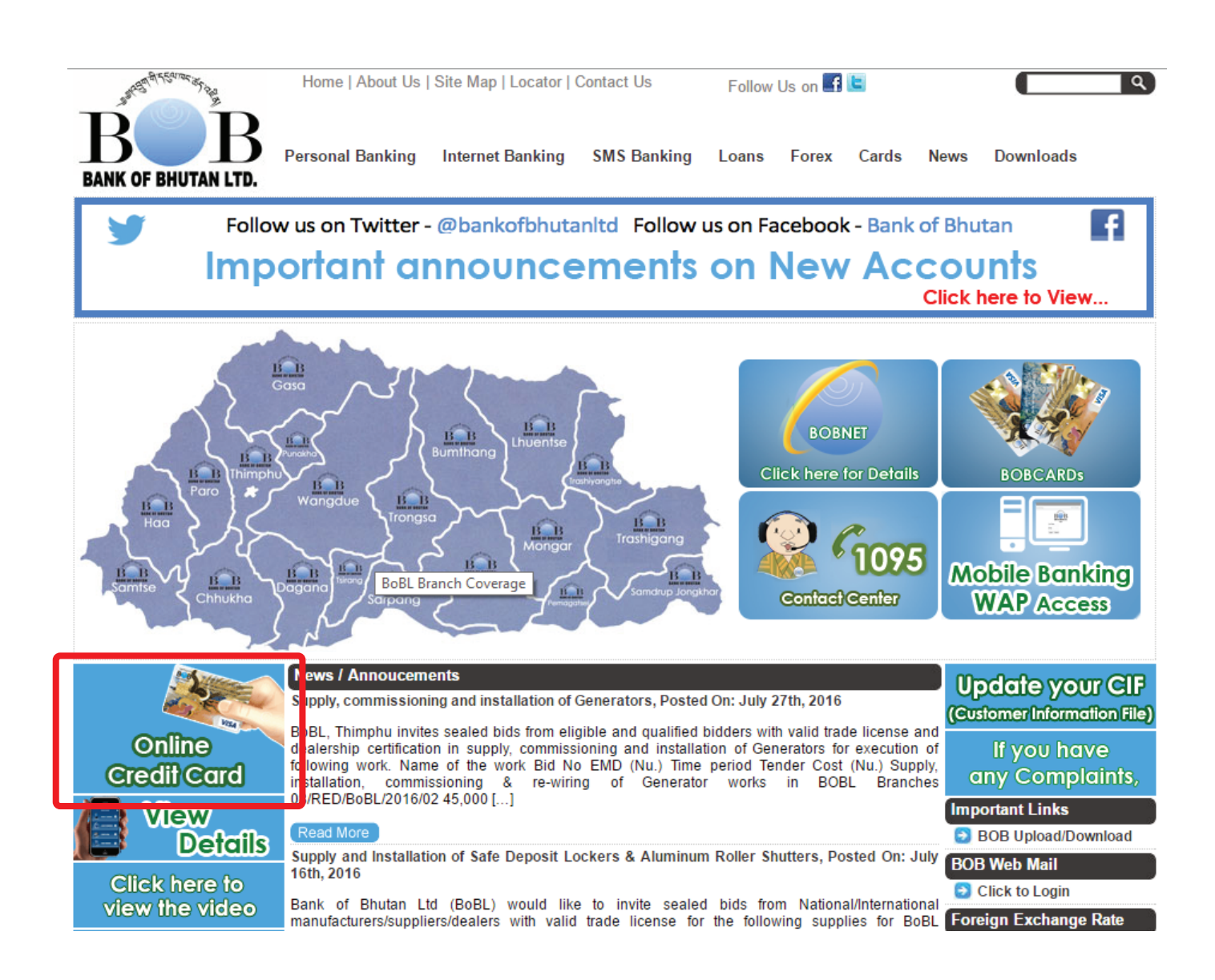

# Available functionality provided under Credit Card CWM

The dashboard consists of the following:

- Account Summary
- View Unsettled Transactions
- View Settled Transactions
- Instant PIN Generation
- Auto Debit Request
- Pay Online via BOB internet Banking
- Change Password

# 1. Customer Registration

| and the second second |                 |            |             |
|-----------------------|-----------------|------------|-------------|
|                       |                 |            | ☆ 〓         |
|                       |                 |            |             |
|                       |                 |            |             |
|                       |                 |            |             |
|                       |                 |            |             |
| CREDIT CARD           | PREPAID CARD    | 1          |             |
| ID                    | ۵.              |            |             |
| word                  | Δ               |            |             |
| word                  | -               |            |             |
| er Now                | Forget Password |            |             |
| LOG                   | GIN             |            |             |
|                       | CREDIT CARD     | REDIT CARD | CREDIT CARD |

# 2. Customer Registration

| Customer Registration 🛛 🗙 😫 [Solved] c# image res                      | ze 🗤 🗙 🗸 🏄 c# - Resizing an image in 🛛 🗙 🖉 🚰 Simple Resize | e image Asp. $\times$ V G image file to byte array c# $\times$ V 🗅 Customer Registration |   |
|------------------------------------------------------------------------|------------------------------------------------------------|------------------------------------------------------------------------------------------|---|
| $\leftarrow$ $\rightarrow$ C $\square$ test.ventureinfotek.com/boblcw/ | n/CustomerRegistration.aspx                                |                                                                                          | ± |
|                                                                        |                                                            |                                                                                          | Ê |
| Home > Forms > Customer Registraion                                    |                                                            |                                                                                          |   |
| Customer Registration                                                  |                                                            |                                                                                          |   |
| 1                                                                      | 2                                                          | 3                                                                                        |   |
| Enter Customer Details                                                 | Enter New UserId and P                                     | 'assword Confirmation and Finish                                                         |   |
| * Card Number:                                                         | Enter 16 Digit Card Number                                 |                                                                                          |   |
| * Expiry Date:                                                         | Month ¥ Year ¥                                             |                                                                                          |   |
| * Date Of Birth:                                                       | DD-MM-YYYY                                                 |                                                                                          |   |
| * Citizen ID:                                                          | Citizen ID                                                 |                                                                                          |   |
| * Email ID:                                                            | Email ID                                                   |                                                                                          |   |
|                                                                        |                                                            |                                                                                          |   |
|                                                                        |                                                            |                                                                                          |   |
|                                                                        |                                                            |                                                                                          | • |

# Fig: Customer Registration (Step 2)

| C 🖸 test.ventureinfotek.com/boblow | n/CustomerRegistration.aspx   | Y N                 |
|------------------------------------|-------------------------------|---------------------|
| tomer Registration                 |                               |                     |
| <u></u>                            | 2                             |                     |
| Enter Gasomer Details              | ETRET NEW USERIG AND PASSWORU | Commadus and enisti |
| User ID:                           | vjay2                         |                     |
| Password:                          | Paeloword                     |                     |
| Confirm Password                   | Confirm Password              |                     |
|                                    |                               |                     |
|                                    | inter confirm password.       |                     |
|                                    |                               | Next Carrot         |

| Dashboard - BOB ×           | CHER IS he have thread the                                                                          |                      |
|-----------------------------|----------------------------------------------------------------------------------------------------|----------------------|
| ← → C 🗋 test.ventureinfo    | tek.com/boblcwm/BOBLResetPin.aspx                                                                   | Ś                    |
|                             |                                                                                                    | Welcome,<br>probhaka |
| 🚯 Dashboard                 | A Home → Instant PIN Generation                                                                     |                      |
| Account Information         | ★Instant PIN Generation                                                                             |                      |
| View Unsettled Transactions | Card Number *                                                                                       |                      |
| View Settled Transactions   |                                                                                                    |                      |
| Account Query Details       | 4704 XXXX XXXX 0018                                                                                 |                      |
| 🔺 Auto Debit Request        | Guidelines for PIN change:                                                                          |                      |
| Instant PIN Generation      | <ul><li>The PIN should be numeric in nature.</li><li>Please change your PIN periodically.</li></ul> |                      |
| Change Password             | -                                                                                                   |                      |
| Pay Online                  |                                                                                                    |                      |
|                             |                                                                                                    |                      |
|                             |                                                                                                    |                      |
|                             |                                                                                                    |                      |
|                             |                                                                                                    |                      |
|                             |                                                                                                    |                      |
|                             | Version:2.13.1                                                                                      |                      |

Confirm your email ID by click to check, checkbox and press the submit button.

| 🕒 Dashboard - BOB 🛛 🗙 👘     | 2                                                                                  | CHIEFE In these House Have                                                                   | 2 - 0 <b>X</b>        |
|-----------------------------|------------------------------------------------------------------------------------|----------------------------------------------------------------------------------------------|-----------------------|
| ← → C 🗋 test.ventureinfot   | tek.com/boblcwm/BOBLResetPin.aspx                                                  |                                                                                              | ☆ =                   |
| ANT OF DHUTAN               |                                                                                    |                                                                                              | Welcome,<br>probhakar |
| 🚯 Dashboard                 | Home > Instant PIN Generation                                                      |                                                                                              |                       |
| Account Information         | ★Instant PIN Generation                                                            |                                                                                              |                       |
| View Unsettled Transactions | Card Number * :                                                                    | 4704 XXXX XXXX 0018 •                                                                        |                       |
| View Settled Transactions   | Card Holder Name :                                                                 | NEWTEST                                                                                      |                       |
| Account Query Details       | Mobile Number :                                                                    |                                                                                              |                       |
| Auto Debit Request          | Email ID :                                                                         | probhakar.goswami@worldli                                                                    |                       |
| Change Password             | Reason* :                                                                          | Select Reason                                                                                |                       |
| Pay Online                  | Note : One Time Password would                                                     | be send to your Email ID.Please re-initiate the request in case you do not receive the same. |                       |
|                             | Please confirm your email ID t                                                     | o receive One Time Password. Submit Cancel                                                   |                       |
|                             | Guidelines for PIN chang<br>• The PIN should be nume<br>• Please change your PIN p | je:<br>ric in nature.<br>periodically.                                                       |                       |

Enter one time password which is sent to your registered email ID and click to continue.

| 🗋 Dashboard - BOB 🛛 🗙 🚺     | VITE No. No. of Lot.                                                   | States and the state of the state of the sta |                         |
|-----------------------------|------------------------------------------------------------------------|----------------------------------------------------------------------------------------------------|-------------------------|
| ← → C 🗋 test.ventureinfo    | tek.com/boblcwm/BOBLResetPin.aspx                                      |                                                                                                    | ☆ =                     |
| ANT OF BHUTAN               |                                                                        |                                                                                                    | Welcome,<br>probhakar 🔻 |
| 🚯 Dashboard                 | Home > Instant PIN Generation                                          |                                                                                                    |                         |
| Account Information         | ★Instant PIN Generation                                                |                                                                                                    |                         |
| View Unsettled Transactions | Card Number *                                                          | : 4704 XXXXX XXXX 0018 Y                                                                                                    |                         |
| View Settled Transactions   | Card Holder Name                                                       | : NFWTFST                                                                                                    |                         |
| Account Query Details       | Pescon*                                                                | Dis pet Bacelund                                                                                                    |                         |
| 涵 Auto Debit Request        | Reason                                                                 | · Pin hot received ·                                                                                                    |                         |
| Instant PIN Generation      | One Time Password*                                                     | :                                                                                                    |                         |
| Change Password             |                                                                        | Please enter your OTP. This OTP is valid for 5 mins.                                                                                                    |                         |
| Pay Online                  |                                                                        | Continue                                                                                                    |                         |
| (                           |                                                                        |                                                                                                    |                         |
|                             | Guidelines for PIN ch<br>• The PIN should be n<br>• Please change your | nange:<br>numeric in nature.<br>PIN periodically.                                                                                                    |                         |
|                             |                                                                        | Version:2.13.1                                                                                                    |                         |

Enter new pin number by using computer key board or using virtual key board and click submit to change pin.

| Dashboard - BOB ×           |                                   |                                                                    |     |
|-----------------------------|-----------------------------------|--------------------------------------------------------------------|-----|
| ← → C 🗋 test.ventureinfo    | otek.com/boblcwm/BOBLResetPin.asp | X                                                                  | ☆ = |
| BANK OF BHUTAN LTD.         |                                   |                                                                    | A   |
| 🚯 Dashboard                 | Home > Instant PIN Generation     |                                                                    |     |
| Account Information         | ★Instant PIN Generation           |                                                                    |     |
| View Unsettled Transactions | Card Number *                     | : 4704 XXXX XXXX 0018 •                                            |     |
| View Settled Transactions   | Card Holder Name                  | NEWTEST                                                            |     |
| Account Query Details       | card holder hame                  | · INEWTEST                                                         |     |
| 🖾 Auto Debit Request        | Reason*                           | : Pin not Received 🔻                                               |     |
| Instant PIN Generation      | New Pin*                          |                                                                    |     |
| Change Password             | Confirm New Dist                  | Please enter four digit PIN Number.                                |     |
| Pay Online                  | Committee Pitte                   | Diese enter four digit DIN Number                                  |     |
|                             |                                   |                                                                    |     |
|                             |                                   |                                                                    |     |
|                             | 🔲 Virtual Keyboard                |                                                                    |     |
|                             |                                   | @ - ^ & ( )   ' { } \$ . \ [ ] -                                   |     |
|                             |                                   | , : < > * / ! ; = % ? _ # 0                                        |     |
|                             |                                   | a n s i y d b j c z p w d 7 8 9<br>g v r q f i e m t x k u n 4 5 6 |     |
|                             |                                   | Caps Lock Back Clear 3 2 1                                         |     |
|                             |                                   |                                                                    |     |

#### 4. Customer Account Information

| 🗋 Dashboard - BOB 🛛 🗙 🥵 🛛                               | Solved] c# image resize v 🗙                                 | 🖉 🚔 c# - Resizing an imag | ge in : 🗙 🤇 🚰 Sir | mple Resize imag | ge Asp. × G image file to byte an | ray c# 🗙 🕻 Dashboard - BOB       | ×              | _ 0 <mark>_ X</mark>  |
|---------------------------------------------------------|-------------------------------------------------------------|---------------------------|-------------------|------------------|-----------------------------------|----------------------------------|----------------|-----------------------|
| $\leftarrow \Rightarrow \mathbf{C}$ 🗋 test.ventureinfot | ← → C 🗋 test.ventureinfotek.com/boblcwm/AccountSummary.aspx |                           |                   |                  |                                   |                                  |                |                       |
| वसुगमेत्रदयावदा<br>BBBBB<br>BANK OF BHUTAN              |                                                             |                           |                   |                  |                                   |                                  |                | Welcome, 🔻<br>ash900k |
| 🚯 Dashboard                                             | Home > Account S                                            | ummary >                  |                   |                  |                                   |                                  |                |                       |
| Account Information                                     | 🛧 Account Summ                                              | nary                      |                   |                  |                                   |                                  |                | ^                     |
| View Unsettled Transactions                             | Account Number                                              | Card Number               | ▶ Credit<br>Limit | ►Cash<br>Limit   | ▶ Current Outstanding Balance     | ▶ Previous Statement Outstanding | Primary/Add On | ▶ Status              |
| View Settled Transactions                               | 4704 XXXX XXXX                                              | 4704 XXXX XXXX            | 100000            | 100000           | 0                                 |                                  | Primary        | Active                |
| Account Query Details                                   | 0093                                                        | 0093                      |                   |                  |                                   |                                  |                | _                     |
| 涵 Auto Debit Request                                    |                                                             |                           |                   |                  |                                   |                                  |                |                       |
| Instant PIN Generation                                  |                                                             |                           |                   |                  |                                   |                                  |                |                       |
| Change Password                                         |                                                             |                           |                   |                  |                                   |                                  |                |                       |
| Pay Online                                              |                                                             |                           |                   |                  |                                   |                                  |                |                       |
|                                                         |                                                             |                           |                   |                  |                                   |                                  |                |                       |
|                                                         |                                                             |                           |                   |                  |                                   |                                  |                |                       |
|                                                         |                                                             |                           |                   |                  | Version:2.13.1                    |                                  |                |                       |

# 5. Customer Account Information - Details

|                                                                 |                      | ( a stand an indge in the ( a sinple Kesize | image Asp. X                                | byte array c+ X / [] Dashboard - BOB | ×            |                       |
|-----------------------------------------------------------------|----------------------|---------------------------------------------|---------------------------------------------|--------------------------------------|--------------|-----------------------|
| $\leftrightarrow$ $\Rightarrow$ C $\square$ test.ventureinfotek | k.com/boblcwm/A      | AccountDetails.aspx?crdNo=aSdjSuwcyZPnn22   | 2zldY6tmJkK+a8FP9Tb49/El                    | D/inFQ=                              |              | <u>ح</u>              |
| Agarian Seanael                                                 |                      |                                             |                                             |                                      |              | Welcome, 🔻<br>ash90ok |
| 🚯 Dashboard                                                     | Home > Accour        | nt Deatils >                                |                                             |                                      |              |                       |
| Account Information                                             | ★Account Deta        | ails                                        |                                             |                                      |              |                       |
| View Unsettled Transactions                                     | Card Number          | VVVVVVVVV00000                              | Account Cradit Limit                        | ₹ 100000 00                          |              |                       |
| View Settled Transactions                                       | Card Holdon          | ^^^^                                        | Account Creat Emit                          | ₹ 100000.00                          | 6            |                       |
| Account Query Details                                           | Name                 |                                             | Credit Limit                                | < 100000.00                          | 6            | 201                   |
|                                                                 |                      | <b>9</b>                                    | Account Cash Limit                          | ₹100000.00                           |              | 100                   |
| 🔺 Auto Debit Request                                            | Mailing Address      | add1///////////////////////////////////     | Account cash available                      | ₹ 00.00                              | -            | 100                   |
| Instant PIN Generation                                          | Date Of Birth        | 12/12/1991                                  | Total Amount Due as                         | ₹ 0.00                               |              | 100                   |
| Change Password                                                 | Issue Date           | 140930                                      | per Last Statement                          |                                      |              | 200ek                 |
| Pay Online                                                      | Expiry<br>Date(YYMM) | 1802                                        | Minimum Amount Due<br>as per Last Statement | ₹0.00                                |              | 1900K                 |
| ()                                                              | Hotlist/Cancelled    | 000000                                      | Payment Due Date                            | NA                                   | Gold         | ACTIVE                |
|                                                                 | Date(YYMMDD)         |                                             | Last Payment Date                           |                                      | Card Type    | Status                |
|                                                                 | Email ID             | ashok.maurya@worldline.com                  | Total Unbilled Amount                       | ₹ 00.00                              |              |                       |
|                                                                 | Mobile No            | 975123456456                                | Total Outstanding                           | ₹ 00.00                              | Last Login : | 01-APR-2016<br>' P M  |
|                                                                 | Email Statement      | Yes                                         | Balance                                     |                                      |              |                       |
|                                                                 |                      |                                             |                                             |                                      |              |                       |
|                                                                 |                      |                                             |                                             |                                      |              |                       |

Option provided to customer to upload profile photo

#### 6. View Unsettled Transactions

| Dashboard - BOB ×                                            | 👷 [Solved] c# image resize 🗤 🗙 💙 🏄 c# - Resizing an ir | nage in 🛛 🗙 🖓 🚰 Simple Resize im | age Asp.r 🗙 🗸 Ġ image fil | e to byte array 🖙 🗙 🚺 Das | shboard - BOB × | 2 - 0 <b>- X</b>    |
|--------------------------------------------------------------|--------------------------------------------------------|----------------------------------|---------------------------|---------------------------|-----------------|---------------------|
| $\leftarrow \rightarrow \mathbf{C}$ $\square$ test.ventureir | fotek.com/boblcwm/UnbilledTransaction.as               | рх                               |                           |                           |                 | <u>ک</u>            |
| A BAR A A A A A A A A A A A A A A A A A                      |                                                        |                                  |                           |                           |                 | Welcome,<br>ash90ok |
| BANK OF BHUTAN                                               | Home > Unbill Transaction >                            |                                  |                           |                           |                 |                     |
| Account Information                                          | ★Unsettled Transaction                                 |                                  |                           |                           |                 |                     |
| View Unsettled Transactions                                  | * Card Number :                                        | Select Account                   | v                         |                           |                 |                     |
| View Settled Transactions                                    |                                                        |                                  |                           |                           |                 |                     |
| Account Query Details                                        | * Transaction Type :                                   | Select                           | ¥                         |                           |                 |                     |
| 🖾 Auto Debit Request                                         |                                                        | Submit Cance                     |                           |                           |                 |                     |
| Instant PIN Generation                                       |                                                        |                                  |                           |                           |                 |                     |
| Change Password                                              |                                                        |                                  |                           |                           |                 |                     |
| Pay Online                                                   |                                                        |                                  |                           |                           |                 |                     |
|                                                              |                                                        |                                  |                           |                           |                 |                     |
|                                                              |                                                        |                                  |                           |                           |                 |                     |
|                                                              |                                                        |                                  |                           |                           |                 |                     |
|                                                              |                                                        |                                  |                           |                           |                 |                     |
|                                                              |                                                        | Version ?                        | 13.1                      |                           |                 |                     |
|                                                              |                                                        | version.z.                       | 13.1                      |                           |                 |                     |

#### 7. View Statements

| 🗋 Dashboard - BOB 🛛 🗙 🥵                                | [Solved] c# image resize 🗤 🗙 🎽 c# - Resizing an in          | mage in 🗙 🔁 Simple Resize image Asp. 🗙 Ġ image file to byte array 🚓 🗙 🕒 Dashboard - BOB 🛛 🗙 🛄                             |                     |  |  |  |  |  |
|--------------------------------------------------------|-------------------------------------------------------------|----------------------------------------------------------------------------------------------------|---------------------|--|--|--|--|--|
| $\leftarrow \rightarrow \mathbf{C}$ 🗋 test.ventureinfo | C test.ventureinfotek.com/boblcwm/ViewStatementDetails.aspx |                                                                                                    |                     |  |  |  |  |  |
|                                                        |                                                             |                                                                                                    | Welcome,<br>ash900k |  |  |  |  |  |
| 2 Dashboard                                            | ☆ Home > View Settled Transactions >                        |                                                                                                    |                     |  |  |  |  |  |
| Account Information                                    | ★View Statement <b>つ</b>                                    |                                                                                                    |                     |  |  |  |  |  |
| 📄 View Unsettled Transactions                          |                                                             | Colord Assound                                                                                                    |                     |  |  |  |  |  |
| View Settled Transactions                              | * Account Number                                            |                                                                                                    |                     |  |  |  |  |  |
| Account Query Details                                  | * Statement Date                                            | Select Statement Date 🔹                                                                                                   |                     |  |  |  |  |  |
| Auto Debit Request                                     |                                                             | Download Cancel                                                                                                    |                     |  |  |  |  |  |
| Instant PIN Generation                                 | Please Note:                                                |                                                                                                    |                     |  |  |  |  |  |
| Change Password                                        | This statement is stored in a PDF formation                 | at.You will need Adobe Acrobat Reader to open the file.Adobe Acrobat is available for free download in the official Adobe |                     |  |  |  |  |  |
| Pay Online                                             | website(www.adobe.com).                                     |                                                                                                    |                     |  |  |  |  |  |
|                                                        |                                                             |                                                                                                    |                     |  |  |  |  |  |
|                                                        |                                                             |                                                                                                    |                     |  |  |  |  |  |
|                                                        |                                                             |                                                                                                    |                     |  |  |  |  |  |
|                                                        |                                                             |                                                                                                    |                     |  |  |  |  |  |
|                                                        |                                                             |                                                                                                    |                     |  |  |  |  |  |
|                                                        |                                                             | Version:2.13.1                                                                                                    |                     |  |  |  |  |  |

# 8. Account Query Details

|   | 🗅 Dashboard - BOB 🛛 🗙 🌘      | [Solved] c# image resize 🐑 🗙 🎽 c# - Resizing an | image in 🛛 🗙 😨 Simple Resize image Asp. 🗴 🕻 G image file to byte array 🖙 🗙 🎦 Dashboard - BOB | × ×              |
|---|------------------------------|-------------------------------------------------|----------------------------------------------------------------------------------------------|------------------|
|   | ← → C 🗋 test.ventureinfo     | tek.com/boblcwm/AccountQueryDetails             | \$\$ <b>≡</b>                                                                                |                  |
|   | दश्चमगे <u>न</u> ्द्रवालन्ता |                                                 |                                                                                              | Welcome, ash90ok |
|   | RAR                          |                                                 |                                                                                              |                  |
|   | BANK OF BHUTAN<br>Dashboard  | Home > Account Query Details >                  |                                                                                              |                  |
|   | Account Information          | *Account query details                          |                                                                                              |                  |
|   | View Unsettled Transactions  | 2                                               |                                                                                              |                  |
| _ | View Settled Transactions    | * Card Number                                   | Select Card                                                                                  |                  |
|   | Account Query Details        |                                                 | Transaction Period                                                                           |                  |
|   | 🔺 Auto Debit Request         | From Dat                                        | 01-04-2016                                                                                   |                  |
|   | Instant PIN Generation       | To Dat                                          | 01-04-2016                                                                                   |                  |
|   | Change Password              |                                                 |                                                                                              |                  |
|   | Pay Online                   | Transaction Typ                                 | Debit Creait                                                                                 |                  |
|   |                              |                                                 |                                                                                              |                  |
|   |                              |                                                 | View Cancel                                                                                  |                  |
|   |                              |                                                 |                                                                                              |                  |
|   |                              |                                                 |                                                                                              |                  |
|   |                              |                                                 | Version:2.13.1                                                                               |                  |

# 9. Auto Debit Request

|   | 🗋 Dashboard - BOB 🛛 🗙 🎎                                        | [Solved] c# image resize 🗤 🗙 🖉 c# - Resizing an image in | n 🗙 🔨 Simple Resize image Asp. 🗙 🕻 🔓 image file to byte array 🗇 🗙 🚺 Dashboard - BOB |                       |  |  |
|---|----------------------------------------------------------------|----------------------------------------------------------|-------------------------------------------------------------------------------------|-----------------------|--|--|
|   | $\leftarrow \Rightarrow \mathbf{C}$ $\square$ test.ventureinfo | ☆ =                                                      |                                                                                     |                       |  |  |
|   | ABI TO SALIAR I                                                |                                                          |                                                                                     | Welcome, *<br>ash90ok |  |  |
|   | Dashboard                                                      | Home > Auto Debit Request >                              |                                                                                     |                       |  |  |
|   | Account Information                                            | ★Auto Debit Request                                      |                                                                                     |                       |  |  |
|   | View Unsettled Transactions                                    |                                                          | 2                                                                                   |                       |  |  |
|   | View Settled Transactions                                      | Card Number :                                            | 470401990000093                                                                     |                       |  |  |
| 1 | Account Query Details                                          | Card Holder Name :                                       | 000000000000000000000000000000000000000                                             |                       |  |  |
|   | 🖾 Auto Debit Request                                           | * Auto Debit A/C No :                                    |                                                                                     |                       |  |  |
|   | Instant PIN Generation                                         | *Auto Debit :                                            | Minimum Amount Due 🔻                                                                |                       |  |  |
|   | Change Password                                                |                                                          |                                                                                     |                       |  |  |
|   | Pay Online                                                     | * Auto Debit Percentage <b>(%)</b> :                     |                                                                                     |                       |  |  |
|   | («)                                                            | * Instructions/Comments :                                |                                                                                     |                       |  |  |
|   |                                                                |                                                          |                                                                                     |                       |  |  |
|   |                                                                |                                                          | Submit Cancel                                                                       |                       |  |  |
|   |                                                                |                                                          |                                                                                     |                       |  |  |
|   | Version:2.13.1                                                 |                                                          |                                                                                     |                       |  |  |

#### **10. Change Password**

User has to enter current password, new password and confirm by entering the new password again for changing the password.

| 🗋 Dashboard - BOB 🛛 🗙 🌾     | 🛿 [Solved] c# image resize 🗤 🗙 🔌 c# - Resizing an ima                                                                                                    | ge in 🛛 🗙 🚰 Simple Resize image Asp. 🔺 Ġ image file to byte array 🍕 🗙 🕒 Dashboard - BOB 👘 🗙 💽 😂 🖉  | - 0 ×                   |  |  |  |
|-----------------------------|----------------------------------------------------------------------------------------------------|----------------------------------------------------------------------------------------------------|-------------------------|--|--|--|
| ← → C 🗋 test.ventureinf     | otek.com/boblcwm/ChangePassword.aspx                                                                                                    |                                                                                                    | ±                       |  |  |  |
|                             |                                                                                                    |                                                                                                    | Velcome, 💙 🍐<br>ash90ok |  |  |  |
| Dashboard                   | ☆ Home > Change Password >                                                                                                    |                                                                                                    |                         |  |  |  |
| Account Information         | ★Change Password <b>7</b>                                                                                                    |                                                                                                    |                         |  |  |  |
| View Unsettled Transactions | * Old Password :                                                                                                    |                                                                                                    |                         |  |  |  |
| View Settled Transactions   | old rassword .                                                                                                    |                                                                                                    |                         |  |  |  |
| Account Query Details       | * New Password :                                                                                                    | (Plase choose a password. Minimum length 8, Maximum 12)                                            |                         |  |  |  |
| 🔝 Auto Debit Request        | * Confirm Password :                                                                                                    | (Please enter the above chosen password again for confirmation)                                    |                         |  |  |  |
| Instant PIN Generation      |                                                                                                    | Submit Reset Cancel                                                                                |                         |  |  |  |
| Change Password             |                                                                                                    |                                                                                                    |                         |  |  |  |
| Pay Online                  | <ul> <li>uidelines for Online Credit Card User Poly</li> <li>Password should have at least eight characteristic</li> </ul>                                                                                                    | assword:<br>.ters along with a digit,a special character, an upper case and a lower case alohabet. |                         |  |  |  |
|                             | <ul> <li>Password should have a least eight characters along with a digita special character, an upper case and a lower case alphabet.</li> <li>The password should be a Alpha-Numeric in nature, i.e. a mix of alphabets, numbers and special characters</li> </ul>                                                                    |                                                                                                    |                         |  |  |  |
|                             | Your password is case sensitive ; please ensure you remember the manner in which you set the password.                                                                                                    |                                                                                                    |                         |  |  |  |
|                             | <ul> <li>Please do not set a password that can be easily compromised (for eg, do not put your name, family name, date of Birth etc) which could be common knowledge to others.</li> <li>In case the password is not changed then for security reasons every 90 days you would be asked to compulsorily change your password.</li> </ul> |                                                                                                    |                         |  |  |  |
|                             | Please change your password periodically.                                                                                                    |                                                                                                    |                         |  |  |  |
|                             | If you have any quereles, write to Bobl@card-statements.com or call phone banking service.                                                                                                    |                                                                                                    |                         |  |  |  |
|                             |                                                                                                    |                                                                                                    |                         |  |  |  |
|                             |                                                                                                    | Version:2.13.1                                                                                     |                         |  |  |  |

#### 11. Pay Online

1

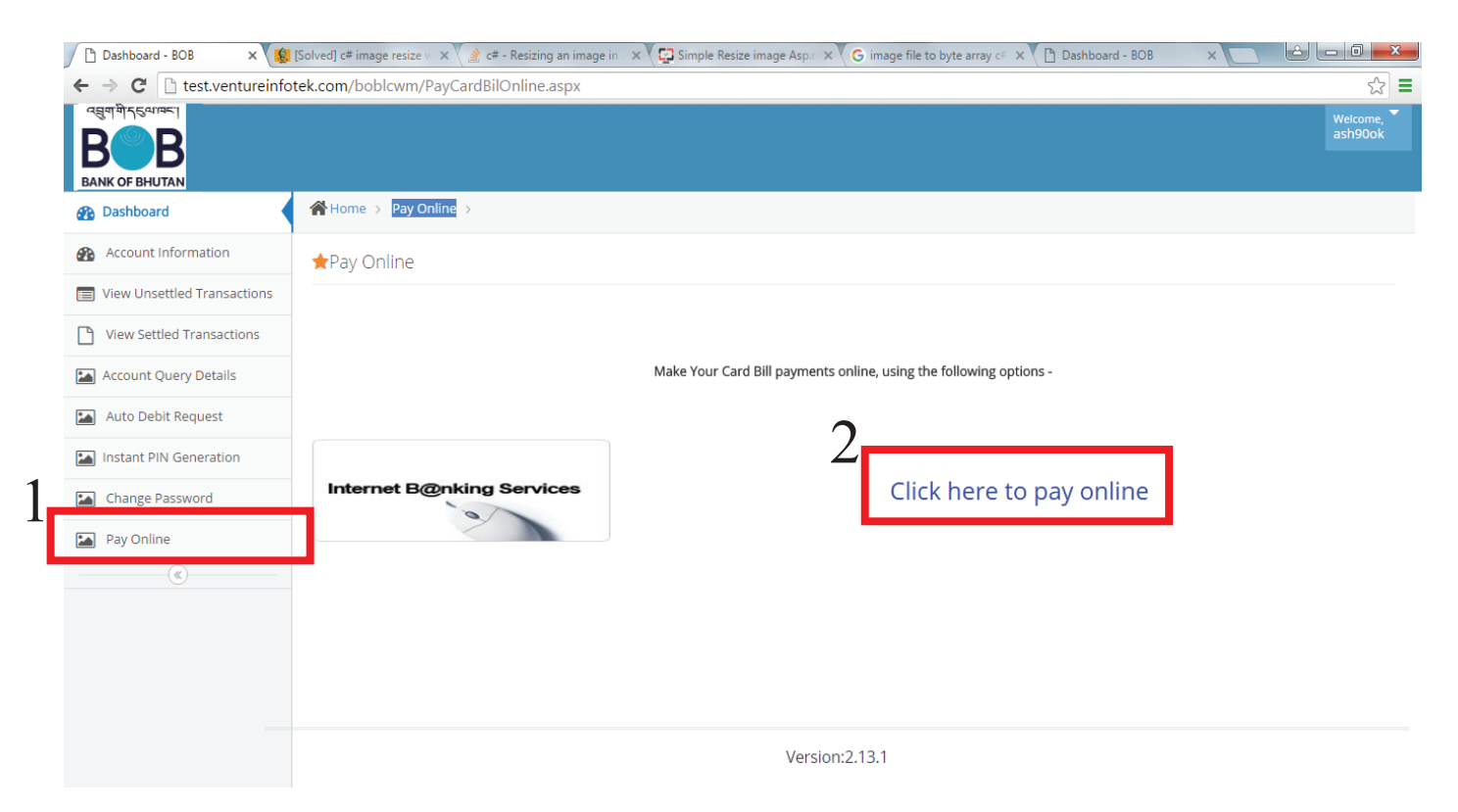

#### 12. Forgot Password

In case user has forgotten the password, user has to use "Forgot Password" option.

| test.ventureinfotek.com/b ×                        | -            |                 |     |
|----------------------------------------------------|--------------|-----------------|-----|
| ← → C 🗋 test.ventureinfotek.com/boblcwm/Login.aspx |              |                 | ☆ = |
|                                                    |              |                 |     |
| 1-                                                 |              |                 |     |
| T                                                  | CREDIT CARD  | PREPAID CARD    |     |
| -                                                  | User ID      | 4               |     |
|                                                    | Password     | 2               |     |
|                                                    | Register Now | Forget Password |     |
|                                                    | LO           | GIN             |     |
|                                                    |              |                 |     |
|                                                    |              |                 |     |

| Forgot Password × 😫 [Solved] c# image r                                     | esize v 🗙 🔪 c# - Resizing an image in 🛛 🗙 🛛 😭 Simple Resize image Asp.r 🗙 🗸 G image file to b | yte array c= 🗙 🎦 Dashboard - BOB 🛛 🗙 🚺 |        |
|-----------------------------------------------------------------------------|-----------------------------------------------------------------------------------------------|----------------------------------------|--------|
| $\leftarrow \rightarrow \mathbf{C}$ $\square$ test.ventureinfotek.com/boble | wm/ForgotPassword.aspx                                                                        |                                        | ☆ 〓    |
| BBB                                                                         |                                                                                               |                                        |        |
| BANK OF BHUTAN                                                              |                                                                                               |                                        |        |
| Forget USER ID/Password                                                     |                                                                                               |                                        |        |
| -                                                                           |                                                                                               |                                        |        |
|                                                                             |                                                                                               |                                        |        |
|                                                                             | Complete the information below to Reset your password                                         |                                        |        |
|                                                                             |                                                                                               |                                        |        |
| * Card Number :                                                             | Enter 16 Digit Card Number                                                                    |                                        |        |
|                                                                             |                                                                                               |                                        |        |
|                                                                             |                                                                                               |                                        |        |
|                                                                             |                                                                                               |                                        |        |
|                                                                             |                                                                                               | Submit                                 | Cancel |
|                                                                             |                                                                                               |                                        |        |
|                                                                             |                                                                                               |                                        |        |
|                                                                             |                                                                                               |                                        |        |
|                                                                             |                                                                                               |                                        |        |
|                                                                             |                                                                                               |                                        |        |
|                                                                             |                                                                                               |                                        |        |

Version:2.13.1

Customer has to provide card number to change / reset password. Temporary password with User ID will be sent to registered email